## Using the electronic Summary Disclosure of Financial Interests (eSDFI) Form

The Office of Sponsored Programs has replaced the paper SDFI form with the online eSDFI form.

The eSDFI is available at: http://w3.umassmed.edu/ResearchForms/SDFI

This link can be accessed on the OSP forms page as well as the Financial Conflict of Interest (FCOI) forms page.

The following page appears when you click on the eSDFI link:

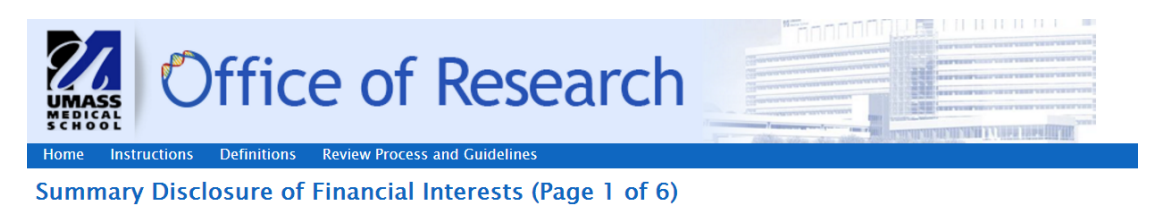

#### Please read the Disclaimer

Completion of this form is mandatory for all proposals submitted via RFS and for protocols with a disclosed COI submitted to the IRB. This information is required to comply with the University of Massachusetts Medical School Policy for Promoting Objectivity in Biomedical Research and applicable federal and state laws and regulations regarding timely and proper disclosure of financial interests. This disclosure form conforms with the requirements of PHS FCOI regulations available at <a href="http://grants.nih.gov/grants/policy/coi/">http://grants.nih.gov/grants/policy/coi/</a>

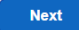

## Click on next. The following page will appear:

| UMASS     Office of       Home     Instructions     Definitions     Review                                                | Process and Guidelines                                               |  |
|----------------------------------------------------------------------------------------------------|----------------------------------------------------------------------|--|
| Summary Disclosure of Financ                                                                                              | ial Interests (Page 2 of 6)                                          |  |
| Enter Project Details                                                                                                    |                                                                      |  |
| Message to Disclosers :                                                                                                   | Please review and complete the SDFI form I<br>just email you – Diego |  |
| Project Type* :                                                                                                    | Proposal                                                             |  |
| PeopleSoft Proposal ID* :                                                                                                 | Test123456                                                           |  |
| Principal Investigator First Name* :                                                                                      | John                                                                 |  |
| Principal Investigator Last Name* :                                                                                       | Doe                                                                  |  |
| Principal Investigator Email*:                                                                                            | sdfi@umassmed.edu                                                    |  |
| Principal Investigator Title* :                                                                                           | Assistant Professor Item 1                                           |  |
| If you are preparing this form for someone other than yourself, please check this box to enter your contact information.: |                                                                      |  |
| Proxy First Name* :                                                                                                    | Diego                                                                |  |
| Proxy Last Name* :                                                                                                    | Vazquez                                                              |  |
| Your Email* :                                                                                                    | diego.vazquez@umassmed.edu                                           |  |

If you are preparing this form for someone other than yourself, please check the box above (Item 1) and enter your name and email address. After the remaining fields have been completed click on the next button (Item 2)

| Department* :                                                                                                    | Office of the Vice Provost for Research                                                                                                    |                                              |
|----------------------------------------------------------------------------------------------------|----------------------------------------------------------------------------------------------------|----------------------------------------------|
| Project Title* :                                                                                                    | Test of eSDFI Form                                                                                                    |                                              |
| Sponsor* :                                                                                                    | NIH                                                                                                    |                                              |
| Project Start Date* :                                                                                                    | 04/01/2016                                                                                                    |                                              |
| Project End Date* :                                                                                                    | 03/31/2017                                                                                                    |                                              |
| Human Subjects?* :                                                                                                    | <ul><li>Yes</li><li>No</li></ul>                                                                                                    |                                              |
| Will Non–University Investigators be respons<br>associated with the project. e.g., subrecipien<br>UMMS must be assured that the Investigators<br>Such assurance should be provided * : | ible with the PI or Co-PI for the design, conduct, or reporting of the ar<br>its, consultants, collaborators, others with significant responsibilities):<br>s' home institution(s) have policies that comply with the sponsor's reg | ctivities<br>? If yes, I Yes<br>ulations. No |
| Please indicate the Non-university Inves<br>above.)                                                                                                    | stigator types below. (At least one must be chosen if you answered YES                                                                                                    | 5                                            |
| Please indicate the Non-university Inves<br>above.)<br>Sub Recipients* :                                                                                                    | stigator types below. (At least one must be chosen if you answered YES                                                                                                    | <b>∞</b>                                     |
| Please indicate the Non-university Inves<br>above.)<br>Sub Recipients* :<br>Consultants* :                                                                                             | stigator types below. (At least one must be chosen if you answered YES                                                                                                    |                                              |
| Please indicate the Non-university Inves<br>above.)<br>Sub Recipients* :<br>Consultants* :<br>Collaborators* :                                                                         | tigator types below. (At least one must be chosen if you answered YES                                                                                                    | 2                                            |
| Please indicate the Non-university Inves<br>above.)<br>Sub Recipients* :<br>Consultants* :<br>Collaborators* :<br>Others* :                                                            | stigator types below. (At least one must be chosen if you answered YES                                                                                                    | 5                                            |

## The following page will appear:

| UMASS<br>MEDICAL<br>SCHOOL                                                                    | Offic                                                                                                    | e of Rese                     | earch       |                          |          |
|-----------------------------------------------------------------------------------------------|----------------------------------------------------------------------------------------------------|-------------------------------|-------------|--------------------------|----------|
| Home Instr                                                                                    | uctions Definitions                                                                                                    | Review Process and Guidelines |             |                          |          |
| Summary                                                                                       | Disclosure of                                                                                                    | Financial Interests (P        | age 3 of 6) |                          |          |
| Enter UMMS                                                                                    | Personnel Identifie                                                                                                    | d as Investigators            |             |                          |          |
| All individuals r<br>to as "investiga<br>investigators, a<br>students, gradu<br><b>Item 3</b> | All individuals responsible for the design, conduct, or reporting of the results of work performed or to be performed under the sponsored project, referred to as "investigator" are required to complete this disclosure. The term "investigator" includes, but is not limited to the Principal Investigator, Co-<br>investigators, and any other individuals (including personnel from other institutions) who are involved in accomplishing project objectives. It may include students, graduate and undergraduate, and other personnel who may be listed as authors on project results, even if they are not paid from the project.<br>Item 3 |                               |             |                          |          |
| Add New Disclosure Investigator                                                               |                                                                                                    |                               |             |                          |          |
| Disclosure Inve                                                                               | stigator Name                                                                                                    | Title                         | Disc        | osure Investigator Email | Commands |
| Previous Next                                                                                 |                                                                                                    |                               |             |                          |          |

Click on the Add New Disclosure Investigator Button (Item 3) to add additional investigators to the SDFI.

Once clicked, a row of fields will appear for you to enter the Investigator's name. After you enter the Investigator's information please be sure to click the save button at the end of the row (Item 4). You will need to do this for each Investigator added. Please note that all Investigators need to be added before you click the "Next" button (Item 5).

## Home Instructions Definitions Review Process and Guidelines

#### Summary Disclosure of Financial Interests (Page 3 of 6)

#### Enter UMMS Personnel Identified as Investigators

All individuals responsible for the design, conduct, or reporting of the results of work performed or to be performed under the sponsored project, referred to as "investigator" are required to complete this disclosure. The term "investigator" includes, but is not limited to the Principal Investigator, Coinvestigators, and any other individuals (including personnel from other institutions) who are involved in accomplishing project objectives. It may include students, graduate and undergraduate, and other personnel who may be listed as authors on project results, even if they are not paid from the project.

| $\oplus$ Add New Disclosure Investigator |         |                               |               |
|------------------------------------------|---------|-------------------------------|---------------|
| Disclosure Investigator Name             | Title   | Disclosure Investigator Email | Commands      |
| Janice Lagace                            | AD, OSP | janice.lagace@umassmed.edu    | Save 🛞 Cancel |
| Previous Next Item                       | 5       |                               | Item 4        |

Once you click the save button, the Commands section field will change to Edit to reflect that investigator has been added (see below).

| Janice Lagace | AD, OSP | janice.lagace@umassmed.edu | ſ | ⊘Edit | × Delete |
|---------------|---------|----------------------------|---|-------|----------|
|               |         |                            |   |       |          |

Once the Next button is clicked, you will be taken to the eSDFI Confirmation page where you will be able to review the eSDFI form before sending it to the Investigators. If you need to revise any of the information on the page, click on the Previous button (Item 6) to go back and make revisions. If everything is ok, click on the Send button (Item 7) to distribute the eSDFI form for signatures.

| Summary Disclosure of Financial Interests (Page 4 of 6)                                                                                                    |                                                                                                    |  |  |
|----------------------------------------------------------------------------------------------------|----------------------------------------------------------------------------------------------------|--|--|
| Confirmation                                                                                                    |                                                                                                    |  |  |
| Please confirm the following information and cl<br>information.                                                                                                    | ick the SEND button if you are ready. Otherwise, click the PREVIOUS button to go back and revise your |  |  |
| Message                                                                                                    |                                                                                                    |  |  |
| Please review and complete the SDFI form I just                                                                                                    | email you - Diego                                                                                     |  |  |
| Project Title                                                                                                    |                                                                                                    |  |  |
| Test of eSDFI Form                                                                                                    |                                                                                                    |  |  |
| AGREEMENT INFORMATION                                                                                                    |                                                                                                    |  |  |
| Project Type :                                                                                                    | Proposal                                                                                              |  |  |
| People Soft ID :                                                                                                    | Test123456                                                                                            |  |  |
| Principal Investigator First Name:                                                                                                    | John                                                                                                  |  |  |
| Principal Investigator Last Name:                                                                                                    | Doe                                                                                                   |  |  |
| Principal Investigator Email:                                                                                                    | <u>sdfi@umassmed.edu</u>                                                                              |  |  |
| Principal Investigator Title:                                                                                                    | Assistant Professor                                                                                   |  |  |
| Proxy First Name:                                                                                                    | Diego                                                                                                 |  |  |
| Proxy Last Name:                                                                                                    | Vazquez                                                                                               |  |  |
| Proxy Email:                                                                                                    | diego.vazquez@umassmed.edu                                                                            |  |  |
| Department:                                                                                                    | Office of the Vice Provost for Research                                                               |  |  |
| Sponsor:                                                                                                    | NIH                                                                                                   |  |  |
| Project Start Date:                                                                                                    | 04/01/2016                                                                                            |  |  |
| Project End Date:                                                                                                    | 03/31/2017                                                                                            |  |  |
| Human Subjects?:                                                                                                    | No                                                                                                    |  |  |
| Will Non-University Investigators be<br>responsible with the Pl or Co-Pl for the<br>design, conduct, or reporting of the<br>activities associated with the project.:             | Yes                                                                                                   |  |  |
| The following Non-University Investigator Type                                                                                                    | s were chosen:                                                                                        |  |  |
| Sub Recipients                                                                                                    |                                                                                                    |  |  |
| If you would like to change any of this information, please click PREVIOUS.<br>If you are ready to send this agreement out, please click SEND.<br>Previous SEND<br>Item 6 Item 7 |                                                                                                    |  |  |

When the "Send" button is clicked, the page below will appear. <u>Please bookmark this page so you can</u> return to check the status of the form and to send reminders.

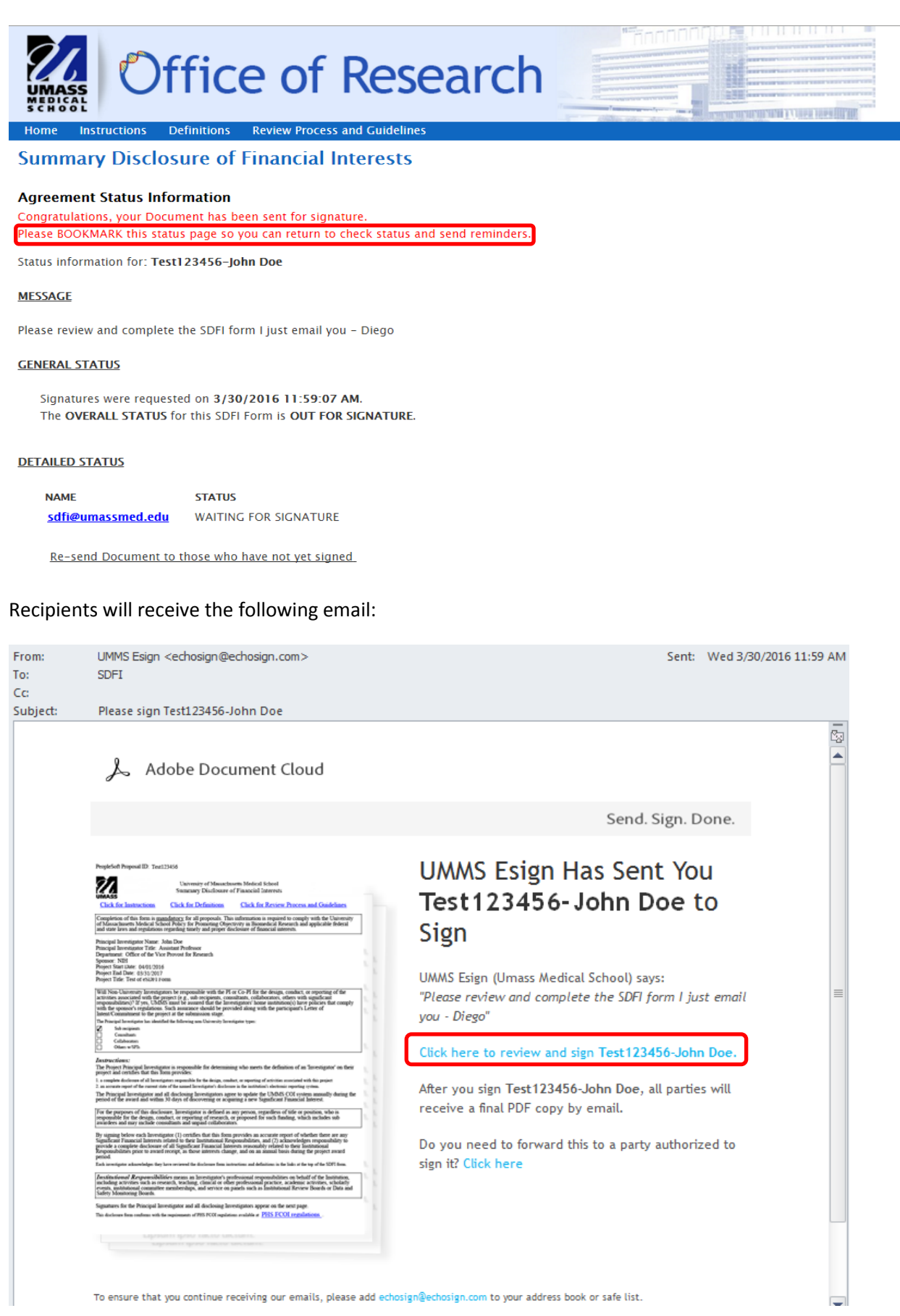

When you click on the link in the email, it will take you to an Adobe Echosign pdf of the SDFI form. The Investigator should click on the yellow start arrow (Item 8) which will take them to the disclosure and signature box.

| People                                                       | Soft Proposal ID: Test12                                                                                                    | 3456                                                                                                    |                                                                                                    |                                                                                          |
|--------------------------------------------------------------|----------------------------------------------------------------------------------------------------|----------------------------------------------------------------------------------------------------|----------------------------------------------------------------------------------------------------|------------------------------------------------------------------------------------------|
|                                                              | 55                                                                                                    | University of Massachus<br>Summary Disclosure of                                                                                                    | etts Medical School<br>Financial Interests                                                                                                 |                                                                                          |
| Clic                                                         | k for Instructions                                                                                                    | Click for Definitions                                                                                                    | Click for Review Proce                                                                                                    | ss and Guidelines                                                                        |
| Compl<br>of Mas<br>and sta                                   | etion of this form is <u>man</u><br>ssachusetts Medical Scho<br>tte laws and regulations r                                                                                                    | <u>idatory</u> for all proposals. This<br>ol Policy for Promoting Object<br>egarding timely and proper disc                                                                     | information is required to com<br>ivity in Biomedical Research a<br>closure of financial interests.                                        | ply with the University<br>nd applicable federal                                         |
| Princip<br>Princip<br>Depart<br>Sponso<br>Project<br>Project | Principal Investigator Name: John Doe<br>Principal Investigator Title: Assistant Professor<br>Department: Office of the Vice Provost for Research<br>Sponsor: NIH<br>Project Start Date: 04/01/2016<br>Project End Date: 03/31/2017<br>Project Title: Test of eSDFI Form |                                                                                                    |                                                                                                    |                                                                                          |
| Will N<br>activiti<br>respon<br>with th<br>Intent/           | on-University Investigate<br>les associated with the pre-<br>sibilities)? If yes, UMMS<br>as sponsor's regulations. S<br>Commitment to the proje                                                                                                    | ors be responsible with the PI or<br>oject (e.g., sub recipients, consust<br>must be assured that the Invest<br>Such assurance should be provi-<br>ect at the submission stage. | r Co-PI for the design, conduc<br>iltants, collaborators, others w<br>tigators' home institution(s) ha<br>ded along with the participant's | t, or reporting of the<br>ith significant<br>ive policies that comply<br>s Letter of     |
| The Priz                                                     | icipal Investigator has identifie                                                                                                    | d the following non-University Invest                                                                                                    | gator types:                                                                                                    |                                                                                          |
|                                                              | Sub recipients                                                                                                    |                                                                                                    |                                                                                                    |                                                                                          |
|                                                              | Consultants                                                                                                    |                                                                                                    |                                                                                                    |                                                                                          |
| H                                                            | Collaborators<br>Others w/SFIs                                                                                                    |                                                                                                    |                                                                                                    |                                                                                          |
|                                                              |                                                                                                    |                                                                                                    |                                                                                                    |                                                                                          |
| The Project                                                  | oject Principal Investigate<br>and certifies that this for                                                                                                    | or is responsible for determinin<br>m provides:                                                                                                    | g who meets the definition of a                                                                                                    | an 'Investigator' on their                                                               |
| 1. a com                                                     | plete disclosure of all Investiga                                                                                                    | ators responsible for the design, condu                                                                                                    | t, or reporting of activities associated                                                                                                   | l with this project                                                                      |
| 2. an acc                                                    | urate report of the current state                                                                                                    | of the named Investigator's disclosure                                                                                                    | in the institution's electronic reporting                                                                                                  | ng system.                                                                               |
| The Priperiod                                                | incipal Investigator and a<br>of the award and within 3                                                                                                    | ll disclosing Investigators agree<br>30 days of discovering or acqui                                                                                                    | to update the UMMS COI sy<br>ing a new Significant Financia                                                                                | stem annually during the<br>al Interest.                                                 |
| For the respon awarde                                        | e purposes of this disclose<br>sible for the design, cond<br>ses and may include cons                                                                                                    | rre, Investigator is defined as an<br>luct, or reporting of research, or<br>ultants and unpaid collaborator                                                                     | y person, regardless of title or<br>proposed for such funding, w<br>s.                                                                     | r position, who is<br>hich includes sub                                                  |
| By sign<br>Signifi<br>provide<br>Respor<br>period.           | ning below each Investig<br>cant Financial Interests re<br>a complete disclosure o<br>isibilities prior to award r                                                                                                    | ator (1) certifies that this form p<br>elated to their Institutional Resp<br>f all Significant Financial Inter-<br>receipt, as those interests chang                            | rovides an accurate report of v<br>onsibilities, and (2) acknowled<br>ists reasonably related to their<br>e, and on an annual basis durir  | whether there are any<br>dges responsibility to<br>Institutional<br>ag the project award |
| Each inv                                                     | estigator acknowledges they h                                                                                                    | ave reviewed the disclosure form instru                                                                                                    | actions and definitions in the links at                                                                                                    | the top of the SDFI form.                                                                |
| Instit                                                       | utional Responsibilit                                                                                                    | ies means an Investigator's pro                                                                                                    | essional responsibilities on be                                                                                                    | half of the Institution,                                                                 |

including activities such as research, teaching, clinical or other professional practice, academic activities, scholarly events, institutional committee memberships, and service on panels such as Institutional Review Boards or Data and Safety Monitoring Boards.

Signatures for the Principal Investigator and all disclosing Investigators appear on the next page.

Item 8

This disclosure form conforms with the requirements of PHS FCOI regulations available at PHS FCOI regulations .

The Investigator will need to answer the disclosure question (Item 9). Once they have answered yes or no to the question, they will need to click on the signature box (Item 10) to sign the document.

|       | PeopleSoft Proposal ID: Test123456                                                                                                    |  |  |  |
|-------|----------------------------------------------------------------------------------------------------|--|--|--|
|       | Principal Investigator Disclosure & Certification                                                                                                    |  |  |  |
|       | Do you, your spouse/domestic partner or dependent children have any Significant Financial Interests (SFI) related to the Investigator's Institutional Responsibilities? Please answer below. |  |  |  |
| Start | Do you have a Significant Financial Interest (SFI) to report? Yes No No Item 9                                                                                                    |  |  |  |
|       | If yes, investigator confirms the UMMS COI SYSTEM has been updated and is current.                                                                                                    |  |  |  |
|       | Principal Investigator: John Doe                                                                                                    |  |  |  |
|       | Title: Assistant Professor<br>Sign Tick here to sign Item 10                                                                                                    |  |  |  |

When you click on the signature box, the following screen pops up:

|      | Type Draw           |         |
|------|---------------------|---------|
|      | JMMS SDFI X Item 11 |         |
| Sign | UMMS SDFI           | Item 12 |
|      |                     |         |
|      | Cancel Apply        |         |

To sign, the Investigator can type their name in the type box (Item 11) or write their name with a drawing tool (Item 12).

Once the name has been entered, the investigator should click on the "Apply" button (Item 13) to sign the SDFI form.

| Type Draw            |
|----------------------|
| John Doe ×           |
| John Doe             |
|                      |
| Cancel Apply Item 11 |

Once the apply button is clicked, the signature is added to the form. Once the signature is added, all that remains is to click on the "Click to Sign" button (Item 14).

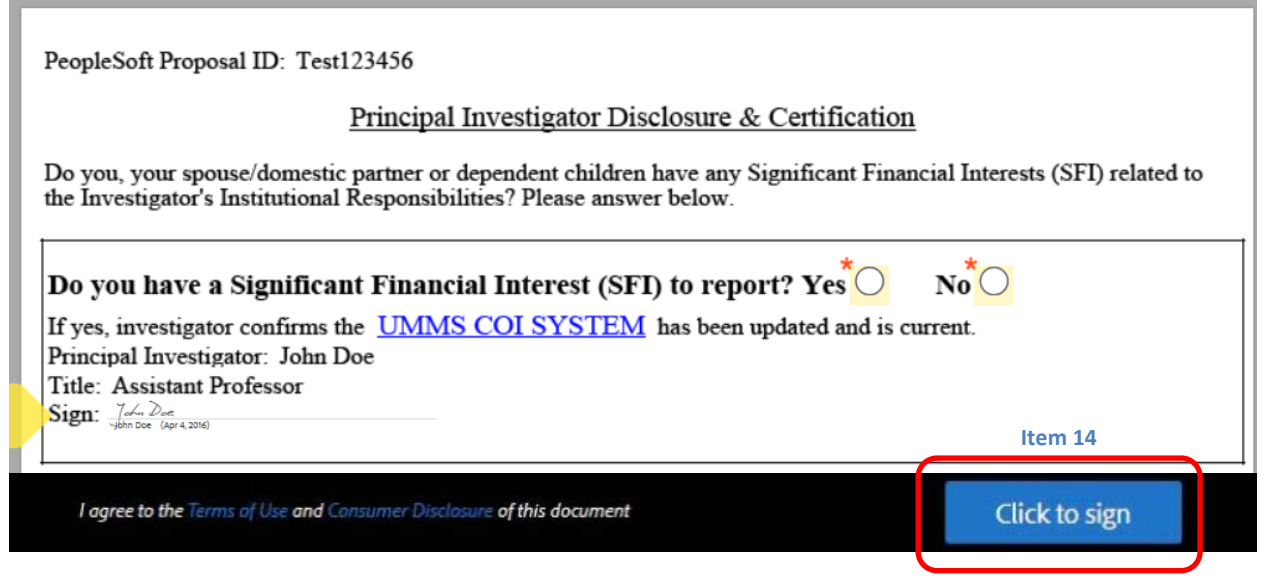

Once the button is clicked, you should receive the following notification in your browser:

# You have successfully signed the agreement "Test 123456-John Doe".

# Copies will be e-mailed to all parties.

The responding investigator will also be able to download a copy of the agreement by clicking on the "Download a Copy" button on the webpage.

Once all disclosing investigators have signed, the system will send an email to the <u>sdfi@umassmed.edu</u> mailbox to notify OSP that the eSDFI form is completed.

| From:<br>To:    | Umass Medical School <echosign@echosign.com><br/>SDFI</echosign@echosign.com>                                                                                                    | Sent: | Mon 4/4/2016 8:47 AM |
|-----------------|----------------------------------------------------------------------------------------------------|-------|----------------------|
| Cc:<br>Subject: | Test123456-John Doe between Umass Medical School and John Doe is Signed and Filed!                                                                                                    |       |                      |
| Message         | Test123456-John Doe - signed.pdf (251 KB)                                                                                                    |       |                      |
|                 | لم Adobe Document Cloud                                                                                                    |       |                      |
|                 | Send. Sign. Done.                                                                                                    |       |                      |
|                 |                                                                                                    |       | =                    |
|                 | It is the program of the document to holding as a grant management of this system as a superior of this system as a superior of this system as a superior of the document to holding as a superior of the document to holding as a superior of the document to holding as a superior of the document to holding as a superior of the document to holding as a superior of the document to holding as a superior of the document to holding as a superior of the document to holding as a superior of the document to holding as a superior of the holding as a superior of the holding |       |                      |
|                 | The standard in the standard is a standard in a standard in the standard in the standard in t |       |                      |
|                 | To ensure that you continue seceiving our emails, please add echosign@echosign.com to your address book or safe list.                                                                                                    |       |                      |

An admin panel has been created for users to view the status of their SDFI forms:

http://w3.umassmed.edu/ResearchForms/admin

The admin panel can be queried by department and the following search types: PI Last Name, Proposal ID, or text searched. The panel also allows individuals to query by date range. In the query below, we are searching for OVPR SDFIs for a PI with the last name Doe.

| UMASS<br>MEDICAL<br>SCHOOL | Office of Research                       |  |
|----------------------------|------------------------------------------|--|
| Ноте                       |                                          |  |
| SDFI Docu                  | ment Management                          |  |
| SDFI Docu                  | ment Status                              |  |
| Choose your                | department                               |  |
| Department:                | Office of the Vice Provost for Research  |  |
| Choose a spe               | ecialized search, if desired             |  |
| Search Type:               | PI Last Name •                           |  |
| Search Text:               | Doe                                      |  |
| Choose a rar               | ge of SDFI Initiation dates, if desired: |  |
| BEGIN Date:                |                                          |  |
| END Date:                  |                                          |  |
| View List                  | Item 12                                  |  |

When the view list button is clicked (Item 12), it will bring up the detail information of what was

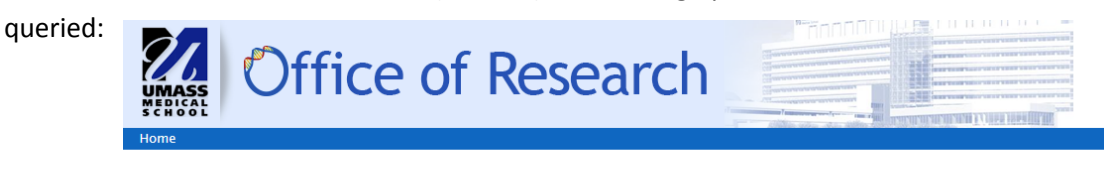

### Office of the Vice Provost for Research ~ SDFI Documents

There is 1 Office of the Vice Provost for Research document for the selection criteria you chose (Choose diffrent selection criteria?)

| Project Title:           | Test of eSDFI Form                                                                                                    |
|--------------------------|----------------------------------------------------------------------------------------------------|
| Current Status:          | Signed                                                                                                    |
| Description:             | This SDFI document, initiated on <b>04/05/2016</b> , is from department <b>Office of the Vice Provost for Research</b> , has a project type of <b>Proposal</b> and is sponsored by <b>NIH.</b> The SponsorID is <b>12345</b> . The Project runs from <b>04/01/2016</b> to <b>03/31/2017</b> . |
| Message:                 |                                                                                                    |
| Principal Investigatior: | John Doe                                                                                                    |
| Proxy:                   | Diego Vazquez                                                                                                    |
| Disclosers:              | sdfi@umassmed.edu                                                                                                    |
| Human Subjects?:         | No                                                                                                    |
| Part C?:                 | yes                                                                                                    |
| SubRecipients:           | yes                                                                                                    |
| Consultants:             | No                                                                                                    |
| Collabaorators:          | No                                                                                                    |
| Others:                  | No                                                                                                    |
|                          |                                                                                                    |

If you require assistance with the eSDFI tool, contact the Office of Sponsored Programs at 508-856-2119 or email sdfi@umassmed.edu.